#### User's Guide To Setup Cal Employee Connect

1. Login to https://connect.sco.ca.gov/

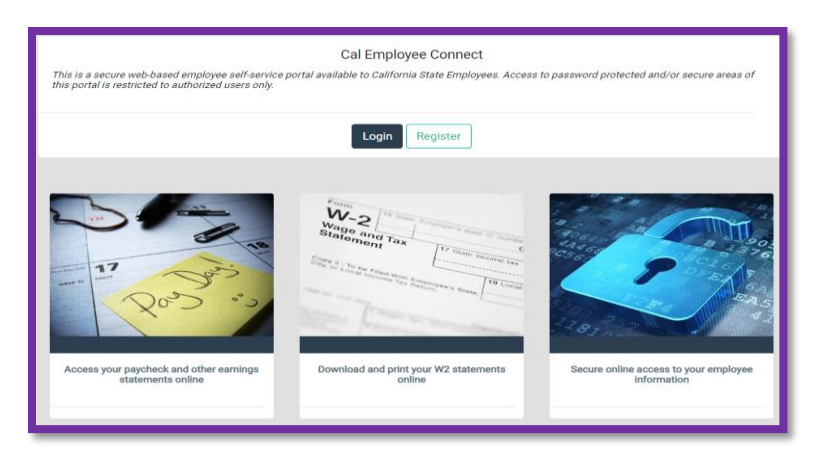

#### 2. Click "Continue"

| Registration (Getting Started)                                                                                                    |  |  |
|----------------------------------------------------------------------------------------------------|--|--|
| Registration is easy and only takes a few minutes.<br>You need to provide your Social Security Number, date of birth, and some information from an earnings statement issued<br>within the last six months. An earnings statement could be a direct deposit or warrant notice. Upon successful validation,<br>you will be asked to enter your email address and create a user name and password. |  |  |
| Continue                                                                                                    |  |  |

### 3. Cick "Accept"

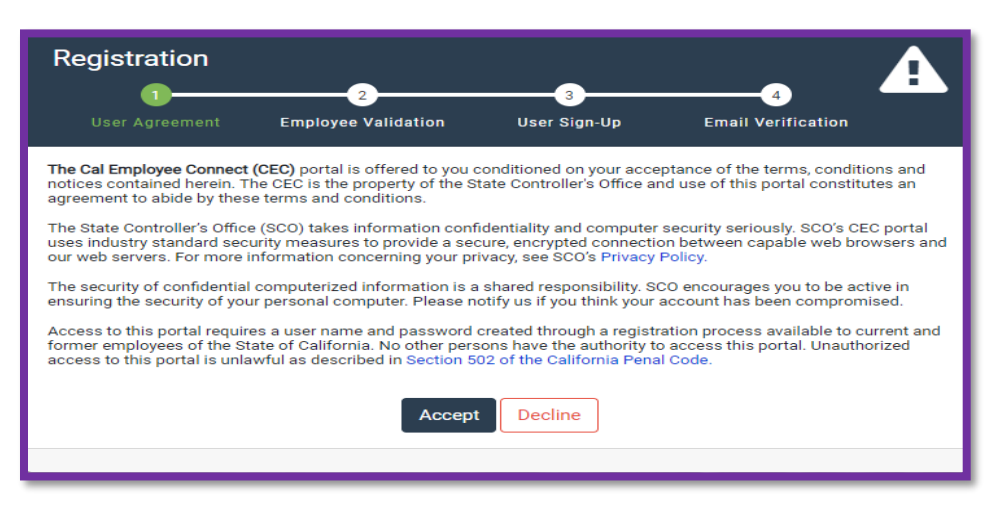

- 4.
  - a) Department: Select "CSU, San Francisco"
  - b) Agency Code: Type in "255" as your Agency Code
  - c) Check "I'm not a robot" and Click "Submit"

| Registration        |                                                                                                    |                 |                           |                    |  |  |
|---------------------|----------------------------------------------------------------------------------------------------|-----------------|---------------------------|--------------------|--|--|
|                     |                                                                                                    |                 | User Sign-Up              | Email Verification |  |  |
| Before s<br>departn | Before starting the registration process, we will need to know what department you work for. Please select your<br>department from the drop-down list and enter the agency code from your earnings statement. |                 |                           |                    |  |  |
| Departn             | nent                                                                                                    |                 |                           |                    |  |  |
|                     | CSU, San Francisco                                                                                                    |                 |                           |                    |  |  |
| 🛛 What              | L<br>if my department isn'                                                                                                    | t listed?       |                           |                    |  |  |
| Agency Code         |                                                                                                    |                 |                           |                    |  |  |
|                     | 255                                                                                                    |                 |                           |                    |  |  |
| Help me find this   |                                                                                                    |                 |                           |                    |  |  |
|                     |                                                                                                    | I'm not a robot | reCAPTCH<br>Privacy - Ten | 1A<br>ms           |  |  |
|                     |                                                                                                    | Submit          | Cancel                    |                    |  |  |

#### 5.

A) Have one of your pay stub ready and complete the information, then click "Submit"

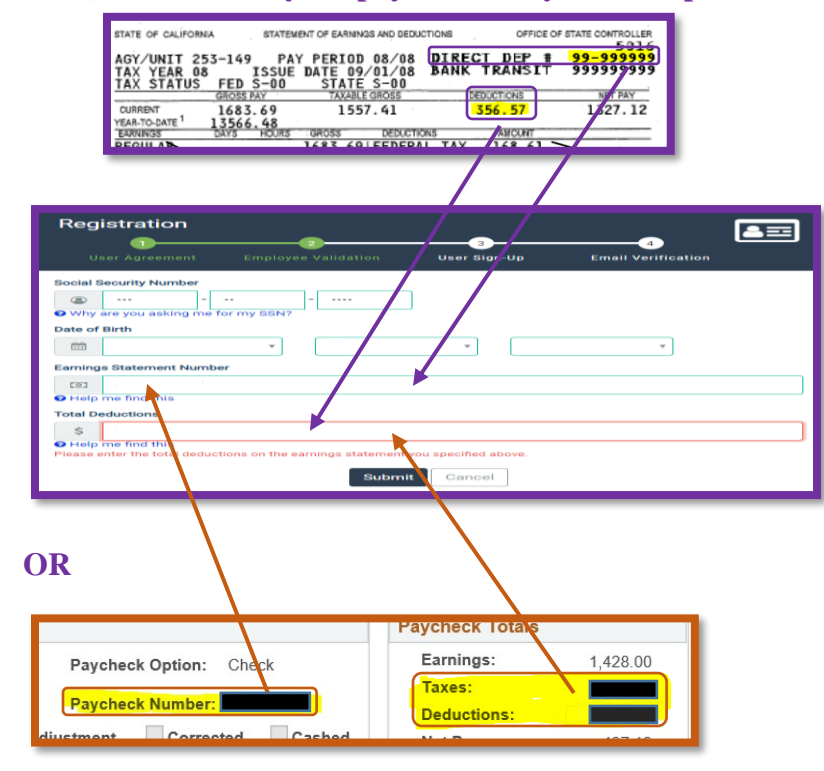

B) If using the View Paycheck feature in <u>Employee Self Service</u>, this number is referred to "Paycheck number" as the "Earning Statement number". You will need to enter this

number with a leading zero and in the format shown in CEC, and add "Total Taxes" and "Total Deductions" together to get the deduction total needed for the verification

| Registration                   |                                                                   |  |  |  |  |  |
|--------------------------------|-------------------------------------------------------------------|--|--|--|--|--|
|                                | ser Agreement Employee Validation User Sign-Up Email Verification |  |  |  |  |  |
| Email A                        | ddress                                                            |  |  |  |  |  |
|                                | Email                                                             |  |  |  |  |  |
|                                | Confirm Email                                                     |  |  |  |  |  |
| Desired User Name              |                                                                   |  |  |  |  |  |
|                                | Username                                                          |  |  |  |  |  |
| Password Password Requirements |                                                                   |  |  |  |  |  |
| Q.                             | Password                                                          |  |  |  |  |  |
| Q.                             | Confirm Password                                                  |  |  |  |  |  |
| Submit Cancel                  |                                                                   |  |  |  |  |  |

6. Complete the information for the following pages

| Registration                                                                      |                    |               |                   | $\overline{\mathbf{A}}$ |  |  |
|-----------------------------------------------------------------------------------|--------------------|---------------|-------------------|-------------------------|--|--|
|                                                                                   | 2                  | 3             |                   |                         |  |  |
| oser Agreement                                                                    | Employee valuation | oser orgin-op | chian vernication |                         |  |  |
| An email has been sent to <b>an an an an an an an an an an an an an a</b>         |                    |               |                   |                         |  |  |
| Please retrieve your code and enter it below.                                     |                    |               |                   |                         |  |  |
| This code is valid for 30 minutes and will expire <i>04-06-2020 12:51:04 PM</i> . |                    |               |                   |                         |  |  |
| Do not close this browser window until finishing the registration process.        |                    |               |                   |                         |  |  |
|                                                                                   | Email Veri         | fication Code |                   |                         |  |  |
|                                                                                   | 999                | 99999         |                   |                         |  |  |
|                                                                                   | Submit             | Resend Code   |                   |                         |  |  |

| Registration Complete                                                                                                |
|----------------------------------------------------------------------------------------------------|
| Congratulations! You have successfully registered.<br>A confirmation email has been sent to you. You may now log in. |

#### 7. Once registered, you will be able to login to

# a. View and print your earnings statements paychecks and the PDF of the Pay Stub for current tax year and 2 tax years prior

## b. View and print W-2 information: 3 years are available

|                                                                                                    | 69 Nout                                                                                                    |  |  |  |  |  |
|----------------------------------------------------------------------------------------------------|----------------------------------------------------------------------------------------------------|--|--|--|--|--|
| Earnings Summary                                                                                                    | Next payday is 04/30/2020                                                                                                    |  |  |  |  |  |
| YTD Earnings                                                                                                    | <ul> <li>Leave Balances</li> </ul>                                                                                                    |  |  |  |  |  |
| Cross Pay     Deduction     Deduction     Net Pay     Year To Dot (VTD) totals may not match the VTD totals on your earnings statement or W2.     Your most recent earnings statements     Issue Date     Pay Period     Gross Pay     Net Pay                                                                                                    | Note:<br>This area reserved for employee leave balance data from the California Leave<br>Accounting (CLAS) system. If you are seeing this message, it is because your<br>department does not utilize the CLAS system. |  |  |  |  |  |
| 04/01/2020 03/20                                                                                                    |                                                                                                    |  |  |  |  |  |
| 10/31/2018 10/18                                                                                                    |                                                                                                    |  |  |  |  |  |
| 03/01/2020 02/20                                                                                                    |                                                                                                    |  |  |  |  |  |
| * The data provided is current as of the day it was posted. In some circumstances, your payroll may issue and<br>not be released to you. Please contact your Human Resources Office if you have questions.                                                                                                    |                                                                                                    |  |  |  |  |  |
| Cal Employee Connect Availability Due To COVID-19 Notice<br>In light of the current COVID-19 Genergency declaration, we recognize many state employees are now working from home or in alternative locations. In order to accommodate these<br>ohallenges and do our part towards encouraging social distancing, you may now accesso Cal Employee Connect from any location using any device, including your home computer.<br>Further, we recognize that many if you may have illmited or no access to work email, so we're allowing new users to register with your personal email. In addition, existing users <i>now</i> have<br>the option to change their username and change their email to a personal email, and we encourage you to do so. To do this, go to your User Profile and click the "Change" link next to your<br>users are accessed. |                                                                                                    |  |  |  |  |  |
| 2019 W-2s Are Here                                                                                                    |                                                                                                    |  |  |  |  |  |
| You can now view your 2019 W-2 Statement on Cal Employee Connect. Your 2019 Form W-2 will be mailed on or before January 31, 2020.                                                                                                    |                                                                                                    |  |  |  |  |  |
|                                                                                                    |                                                                                                    |  |  |  |  |  |
| Ennanced Earnings view & w-2 Password Protection                                                                                                    |                                                                                                    |  |  |  |  |  |
| In response to your feedback, we ve made several new enhancements. On the earnings page, you can now select "ALL" in the year drop-down to view and compare earnings across<br>multiple years. You can sort by any column, change the row size & rows per page, and navigate between pages more easily. You can also download your earnings data in CSV format.<br>Finally, on the W-2 page, you can now protect your downloaded W-2 with a password.                                                                                                    |                                                                                                    |  |  |  |  |  |
| Compare Earnings Statements Side-by-Side                                                                                                    |                                                                                                    |  |  |  |  |  |
| One of the top requested features (based on your feedback) is the ability to compare two earnings statements. We're happy to announce that we've added a Side-by-Side comparison feature to the earnings page. Simply check the boxes of any two earnings statements and click the "Compare' button.                                                                                                    |                                                                                                    |  |  |  |  |  |
| Earnings Statement Early Preview                                                                                                    |                                                                                                    |  |  |  |  |  |
| Your latest exprises statement is now available at midpick on pauloul Gate speek at your pauloak without builds to write far the afferson distribution of your exprises statement                                                                                                    |                                                                                                    |  |  |  |  |  |

Your latest earnings statement is now available at midnight on payday! Get a sneak peek at your paycheck without having to wait for the afternoon distribution of your earnings statement on payday. Should you identify an issue with your data, please contact Connect Help for assistance (connecthelp@sco.ca.gov).